Chrome リモートデスクトップのアプリの追加(インストール)方法

2014年9月6日

当社のパソコン教室のリモート・サポートを受けるには、あらかじめ以下の手順で Chrome リモートデスクトップをインストールしておいてください。インストールするパソ コンは Windows 7 以降が前提となります。

(1) Chrome で、次の URL の Web ページを開く。

https://chrome.google.com/webstore/detail/chrome-remote-desktop/gbchcmhmhahfdphk hkmpfmihenigjmpp

下図のような Web ページが開く。

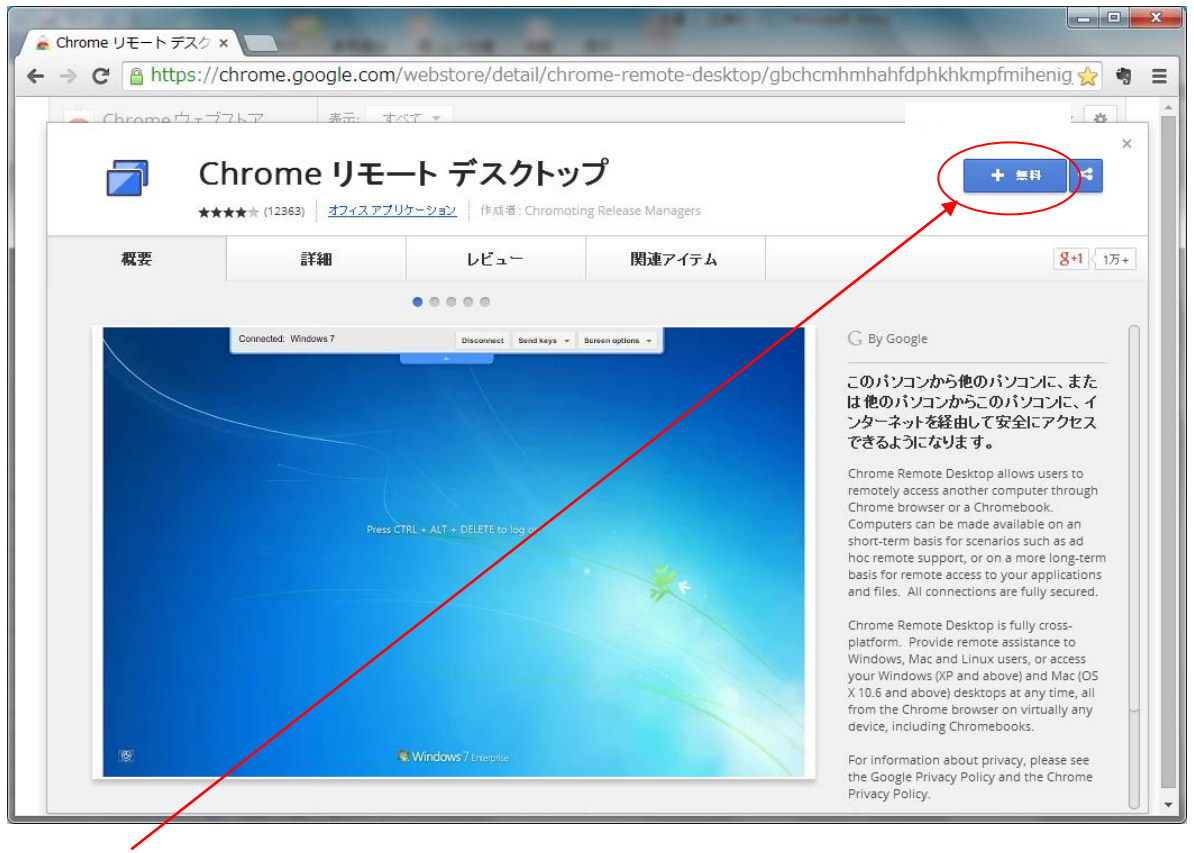

「+無料」ボタンをクリックする。

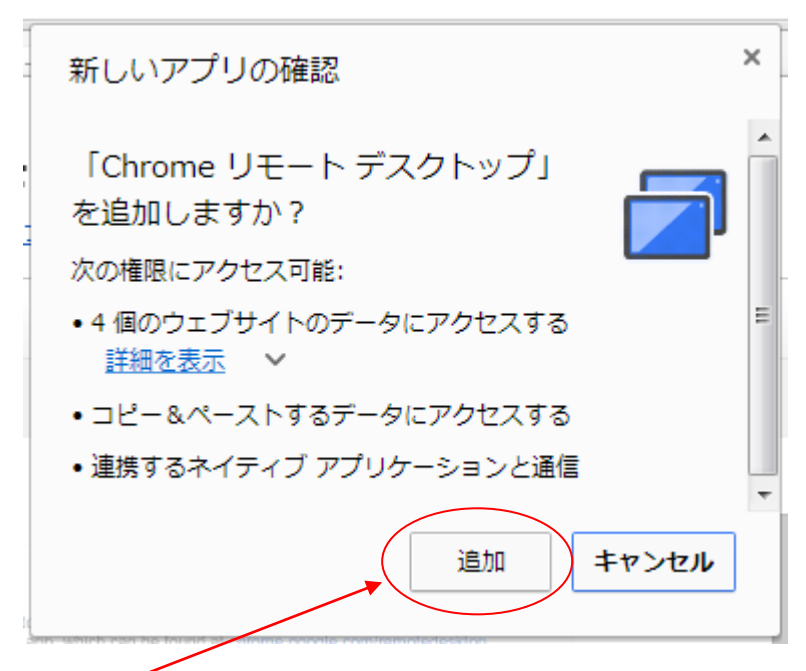

(2) 「追加」ボタンをクリックする。

(3) すると、下図のように Chrome の Apps (アプリ)のページに「Chrome リモートデス クトップ」が追加されるので、

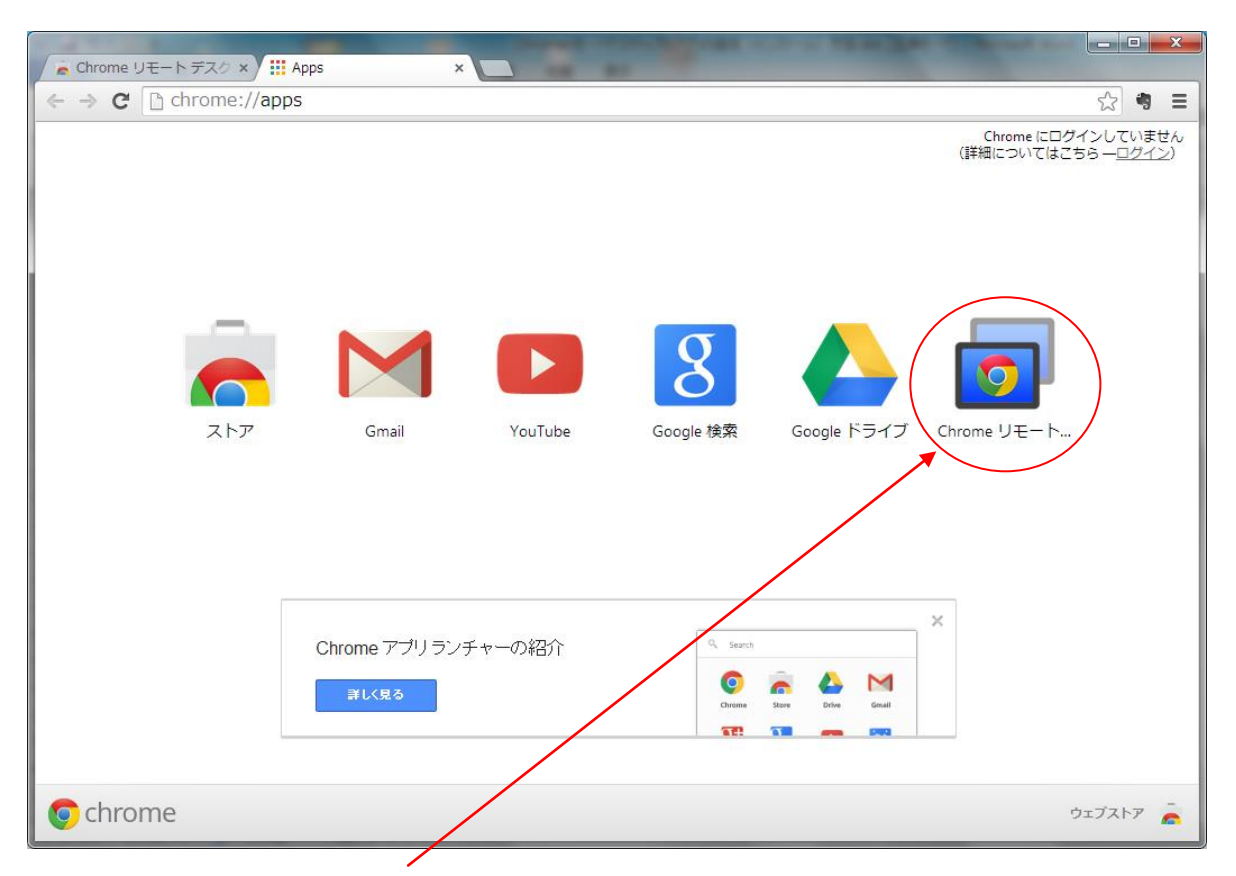

「Chrome リモートデスクトップ」のアイコンをクリックする。

| <ul> <li>Chrome リモート デスク × (ii: App × ) Chrome リモート デスク ×</li> <li></li></ul>                                                                      |                                                          | Contract of the Astronomy of the Astronomy | - C × |
|----------------------------------------------------------------------------------------------------|----------------------------------------------------------|----------------------------------------------------------------------------------------------------|-------|
| ◆ 今 C Chrome-extension://gbchcmhmhahfdphkhkmpfmihenigjmpp/main.html     ☆ ●     Chrome リモート デスクトップ     Chrome リモート デスクトップの品質向上にご協力ださい。アンケートに回答する × | Chrome リモートテスク × ( iii Apps                              | × Chrome リモート デスグ ×                                                                                                    |       |
| Chrome リモート デスクトップ  Chrome リモート デスクトップ  Chrome リモート デスクトップ  A  A  A  A  A  A  A  A  A  A  A  A  A                                                  | ← → C 🗋 chrome-extension://                              | gbchcmhmhahfdphkhkmpfmihenigjmpp/main.html                                                                                                    | ☆ 🤋 🔳 |
| リモート サポート<br>リモート ティート<br>アスクトップを使用するには、このパンコンに拡張アクセス許<br>可を付与する必要があります。この作業は 1回びけ必要です。<br>マイバンコン<br>どこからでも自分のパンコンにアクセスできます                        | G Chrome リモート                                            | デスクトップ<br>Chromeリモートデスクトップの品質向上にご協力ください。アノケートに回答する ×                                                                                                    |       |
| MR Call                                                                                                    | リモート サオ<br>リモート テ<br>利用を開始<br>マイバンコン<br>どこからでも自<br>利用を開始 | 承認<br>Chrome リモート デスクトップを使用するには、このパンコンに拡張アクセス許<br>可を付与する必要があります。この作業は 1 回びコナ必要です。                                                                                                    |       |

(4) 「続行」ボタンをクリックする。

| 8 許可のリクエスト - Google Chrome           | And a local division of the local division of the local division o |                                        |
|--------------------------------------|----------------------------------------------------------------------------------------------------|----------------------------------------|
| https://accounts.google.com/o/oauth2 | 2/auth?zt=ChRoNUdtd19DNmFBM0pOcDZS                                                                                                    | dWxuSRIfb3VoXzYtbW10dVVZZ3JLWG50UUFheE |
| Google                               |                                                                                                    |                                        |
|                                      | Chrome Remote Deskt                                                                                                    | ob -                                   |
|                                      | このアプリが次の許可をリクエストしています:                                                                                                    |                                        |
|                                      | 8 Google でのユーザーの把握                                                                                                    | 0                                      |
|                                      | 8 メール アドレスの表示                                                                                                    | 0                                      |
|                                      | 8 チャット メッセージの表示と送信                                                                                                    | 0                                      |
|                                      | 8 Chrome Remote Desktopコンピュータの表示                                                                                                    | 0                                      |
|                                      | Chrome Remote Desktop と Google はそれぞれの利用規約とプライ<br>ポリシーに従って、この情報を使用します。このアカウント権限やその<br>カウント権限をいっでも変更できます。                                                                                                    | パシー<br>他のア                             |
|                                      | キャンセル                                                                                                    | 373                                    |
|                                      | i 🔉 🔮 🌠 💽 🛝                                                                                                    | JP 🛛 A 般 🖤 90 🖉 🦉 🚺 👔 🖉 🚺              |
| (5) 「承諾する」をクリックす                     | トる。                                                                                                    |                                        |

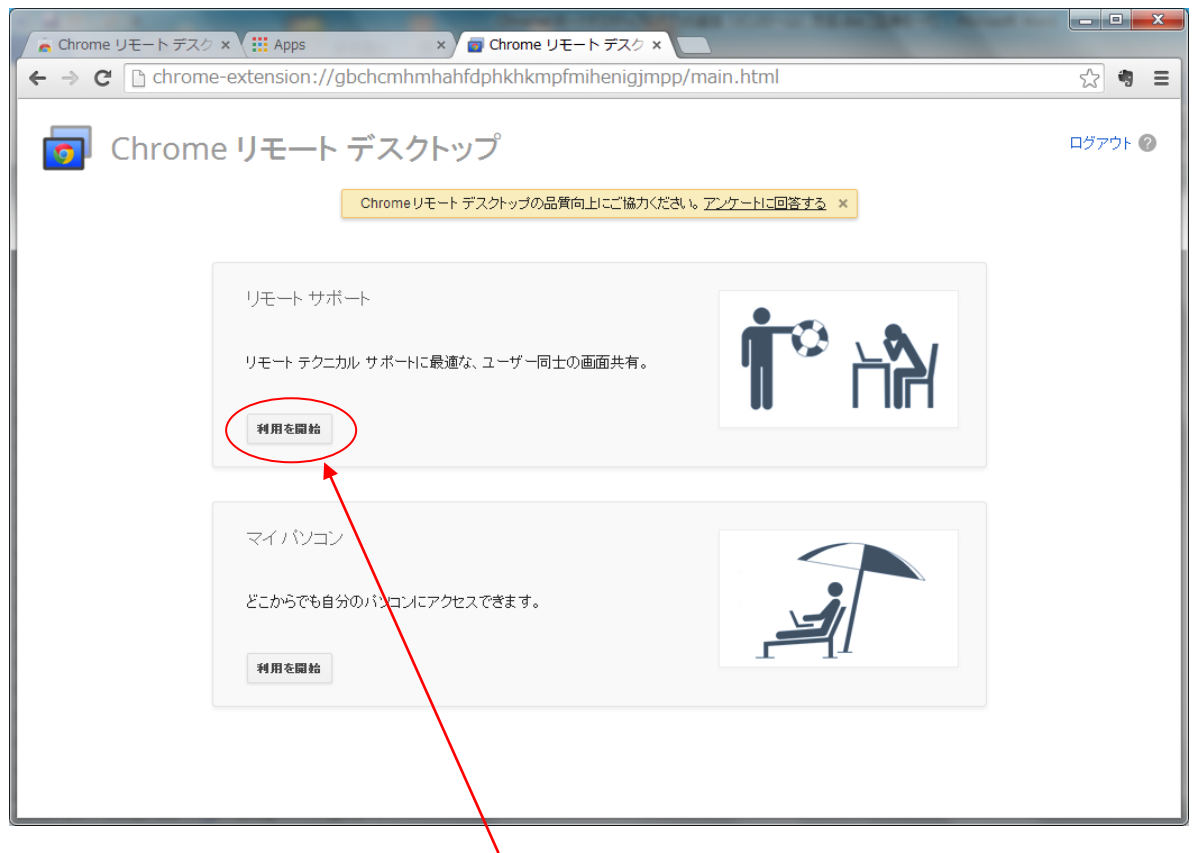

(6) 「リモートサポート」のほうの「利用を開始」をクリックする。

| Chrome リモート デスク ×                   | and state a count of all                                                                                                    |         |
|-------------------------------------|----------------------------------------------------------------------------------------------------|---------|
| ← → C 🗋 chrome-exte                 | ension://gbchcmhmhahfdphkhkmpfmihenigjmpp/main.html                                                                                                    | ☆ 🖲 🗉   |
| 👩 Chrome អ                          | モートデスクトップ<br>Chrome リモート デスクトップの品質向上にご協力ください。アンケートに回答する ×                                                                                                    | ログアウト 🕜 |
| リ<br>Cr<br>Cr<br>Cr<br>Cr<br>す<br>ま | モート サポート<br>nrome リモート デスクトップを使用すると、パンコンをウェブ経由で安全に共有できます。共有するには両方のユー<br>- が Chrome リモート デスクトップ アプリを実行している必要があります。このアプリは<br>nrome.google.com/remotedesktop から入手できます。<br>のパンコンが共有され、他のユーザーがこのパンコンの画面を見ながら操作できるようになりま<br>-<br>有パンコンの画面を見ながら操作します。<br>アクセス |         |
| ج<br>ع<br>ا                         | イバソコン<br>こからでも自分のパソコンにアクセスできます。<br>相用を開始                                                                                                    |         |

(7) 「共有」をクリックする。

| 👩 Chro | ome リモート デスクトップ<br>Chrome リモートデスクトップの品質向上にご協力がおい。アンケートに回答する ×           |                           |
|--------|-------------------------------------------------------------------------|---------------------------|
|        | リモート ザポート<br>Chrome リ<br>ガーが Chro<br>chrome go<br>このパソコン<br>す。<br>共有パソコ | 方のユー<br><b>北有</b><br>アクセス |
|        | マイバソコン<br>どこからでも自分のバソコンにアクセスできます。                                       |                           |

(8) 初めての Chrome リモートテスクトップの利用時には上記のようなメッセージが出る が、「OK」も「キャンセル」もクリックせずにこのまま待つ。これと並行して Chrome リ モートデスクトップホストのインストーラーがダウンロードされているので確認する。 (9) ダウンロードが完了したら、

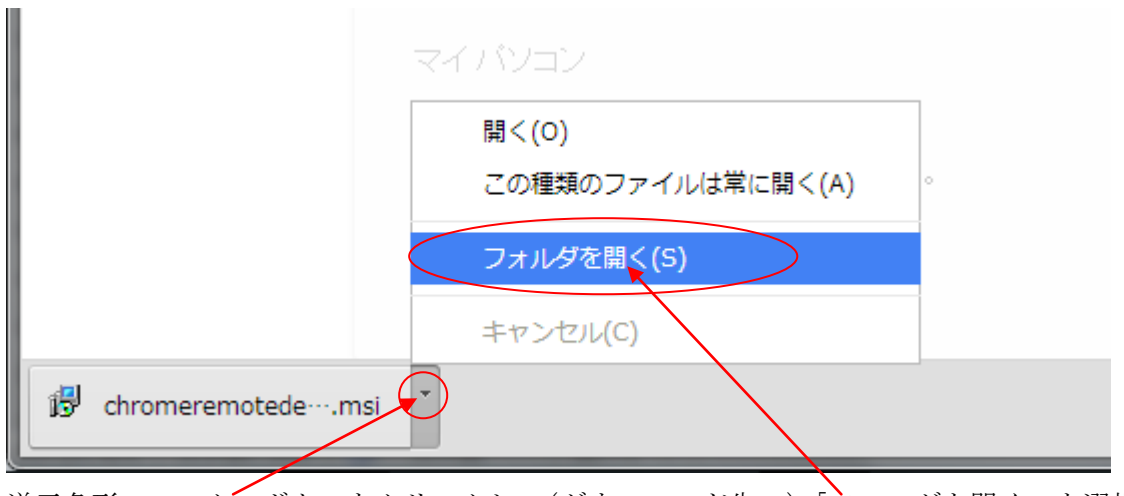

逆三角形のマークのボタンをクリックし、(ダウンロード先の)「フォルダを開く」を選択 する。

|                                                                                                    |                                 |                  |             |              |  |   | x   |
|----------------------------------------------------------------------------------------------------|---------------------------------|------------------|-------------|--------------|--|---|-----|
| ○○ ↓ コンピューター → Windows7_OS (C:) → ユーザー → future → ダウンロード     マ 4 ダウンロードの検索     タ                                                     |                                 |                  |             |              |  | ٩ |     |
| 整理 ▼ 👸 インストール ▼ 共有 ▼ 電子メールで送信する 書き込む 新しいフォルダー 🔠 ▼ 🗍 🔞                                                                                |                                 |                  |             |              |  | ? |     |
| 💱 Dropbox 🧳                                                                                                    | 名前                              | 更新日時             | 種類          | サイズ          |  |   | *   |
|                                                                                                    | E C V D David_y_manaal_kyaampar | 2011/00/20 /110  | 101 27 172  | 177 A.7 1844 |  |   |     |
|                                                                                                    | 📕 ピーマン栽培_y_manual_piman.pdf     | 2014/06/26 7:14  | PDF ファイル    | 2,270 KB     |  |   |     |
|                                                                                                    | 📕 ナス栽培_y_manual_nasu.pdf        | 2014/06/26 7:15  | PDF ファイル    | 5,319 KB     |  |   |     |
| ■ ドキュメント                                                                                                    | ■ 大根栽培_y_manual_daikon.pdf      | 2014/06/26 7:18  | PDF ファイル    | 5,844 KB     |  |   |     |
| 🔄 ピクチャ                                                                                                    | ■ 人参栽培_y_manual_ninjin.pdf      | 2014/06/26 7:20  | PDF ファイル    | 6,474 KB     |  |   |     |
| 📑 ビデオ                                                                                                    | ■ 白菜栽培_y_manual_hakusai.pdf     | 2014/06/26 7:21  | PDF ファイル    | 4,815 KB     |  |   |     |
| ⊿) ミュージック                                                                                                    | 📕 ほうれん草_y_manual_hourensou.pdf  | 2014/06/26 7:22  | PDF ファイル    | 5,573 KB     |  |   |     |
|                                                                                                    | Brs-xa9CEAI7vo3.jpg             | 2014/07/05 8:32  | JPEG イメージ   | 33 KB        |  |   | Ξ   |
| → <b>*</b> ホー / グリ ープ                                                                                                    | Brs-xZwCIAEI4vp.jpg             | 2014/07/05 8:32  | JPEG イメージ   | 31 KB        |  |   |     |
| ₩ M- <u>A</u> 970-9                                                                                                    | ■ パンフレット_川内原発避難計画の問題            | 2014/07/29 7:14  | PDF ファイル    | 1,783 KB     |  |   |     |
|                                                                                                    | BtydmiPCMAIeBrR.jpg             | 2014/07/31 16:37 | JPEG イメージ   | 49 KB        |  |   |     |
| ▶ コンピューター                                                                                                    | 📕 神奈川新聞2014年08月03日21頁特報面        | 2014/08/03 14:16 | PDF ファイル    | 375 KB       |  |   |     |
| 🚢 Windows7_OS (C:)                                                                                                    | BvEHwTdCEAIJRJh.jpg             | 2014/08/16 12:42 | JPEG イメージ   | 101 KB       |  |   |     |
| SD/MMC (E:)                                                                                                    | A14072306ca.pdf                 | 2014/08/18 22:05 | PDF ファイル    | 614 KB       |  |   |     |
| B Lenovo_Recovery (Q:)                                                                                                    | chromeremotedesktophost.msi     | 2014/08/23 6:32  | Windows インス | 7,533 KB     |  |   | -   |
| chromeremotedesktophost.msi       更新介語: 2014/08/23 6:32       作成日時: 2014/08/23 6:32         Windows インストーラー パッケージ       サイズ: 7.35 MB |                                 |                  |             |              |  |   |     |
|                                                                                                    |                                 |                  |             |              |  |   | .:: |

(10) chromeremotedesktophost.msi(これが Chrome リモートデスクトップホストのイン

ストーラー)をダブル・クリックで実行する。

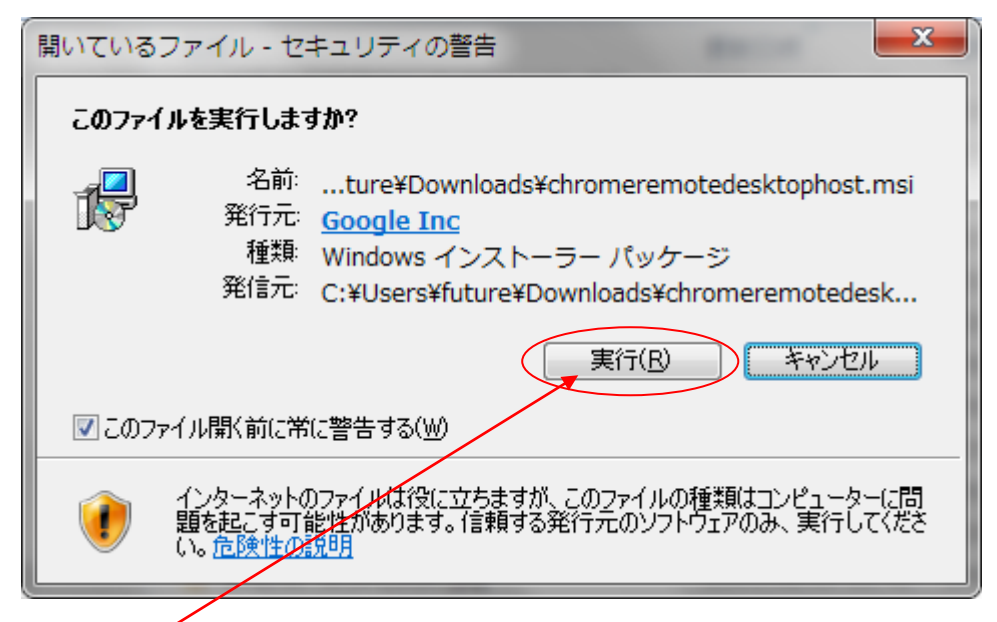

(11) 「実行」をクリックする。

「次のプログラムにこのコンピューターへのソフトウエアのインストールを許可します か?」といったメッセージが表示されたら、「はい」をクリックする。

| Chrome リモートデスク × Chrome-6 | tension://gbchcmhmha                                                   | hfdohkhkmofmiheniaimoo/m                                | ain.html                       | -                  |                      |
|---------------------------|------------------------------------------------------------------------|---------------------------------------------------------|--------------------------------|--------------------|----------------------|
| Chrome                    | リモート デスクト<br>Chromeリモート                                                | ップ<br>デスクトップの品質向上にご協力ください。 Z                            |                                | keiji.yabe@        | ム」 マー                |
|                           | リモート サポート<br>Chrome リ<br>デーが Chr<br>chrome go<br>のパンコン<br>す。<br>共有パンコン | - デスクトップ ホスト インストーラをダウンF<br>宅了したら、続行する前にインストーラを実行<br>OK | 1ードしています。<br>うしてください。<br>キャンセル | 5のユー<br>共有<br>アクセス |                      |
|                           | マイ バソコン<br>こからでも自分のパソコンにアクセ<br>利用を開始                                   | :スできます。                                                 |                                |                    |                      |
| 🛱 chromeremotedemsi       | •                                                                      |                                                         |                                | ₽ <u>₹</u>         | <u>てのダウンロードを表示</u> × |

(12) インストールが完了したら、上図のメッセージに対して「OK」をクリックする。

| Chrome リモートデスク×                          |                                                                 |                                                               |                                  |
|------------------------------------------|-----------------------------------------------------------------|---------------------------------------------------------------|----------------------------------|
| Chrome IJ                                | Jモート                                                            | デスクトップ<br>Chromeリモートデスクトップの品質向上にご協力ください。アンケートに回答する ×          | レーマント (の) National Com ログアウト (の) |
| リ)=<br>Ch<br>ザ・<br>chi<br>この<br>す。<br>共・ | モートサポー<br>hrome リー<br>ーが Chr<br>trome.go<br>のパンコン<br>。<br>病パンコン | デスクトップの共有を開始するには、共有するユーザーに以下のアクセスコードをお知らせください。 5088 4178 1582 | 方のユー<br><b>共有</b><br>アクセス        |
| ج-<br>23<br>*                            | マイパン:<br>こからでも<br>利用を開始                                         | 共有するユーザーが、のコードを入力すると、共有セッションが開始されます。                          |                                  |
| chromeremotedemsi                        |                                                                 |                                                               | ■ <u>すべてのダウンロードを表示</u> ×         |

(13) アクセスコードが表示されるので、(Skype などで)相手側(インストラクター側)に 伝える。(アクセスコードは今後、Chrome リモートデスクトップを実行するたびに変わる ので、毎回アクセスコードが表示されるたびに相手側に伝える必要がある。)

インストール作業は最初の1回で終わりです。

以後の Chrome リモートデスクトップの実行については、「Chrome リモートデスクトップ の使用方法(ホスト側)」を参照して下さい。